#### ドメインメールが docomo のキャリアメールに転送されないときの対処法

■【パソコンからのメールの受信設定】

1.My docomo にログイン(下記 URL は iOS .ver)

https://www.nttdocomo.co.jp/mydocomo/index.html?cid=MYD\_TOP\_from\_iOS\_home

2.設定(メール等)>メール設定(迷惑メール/SMS 対策など)>メール設定内容の確認

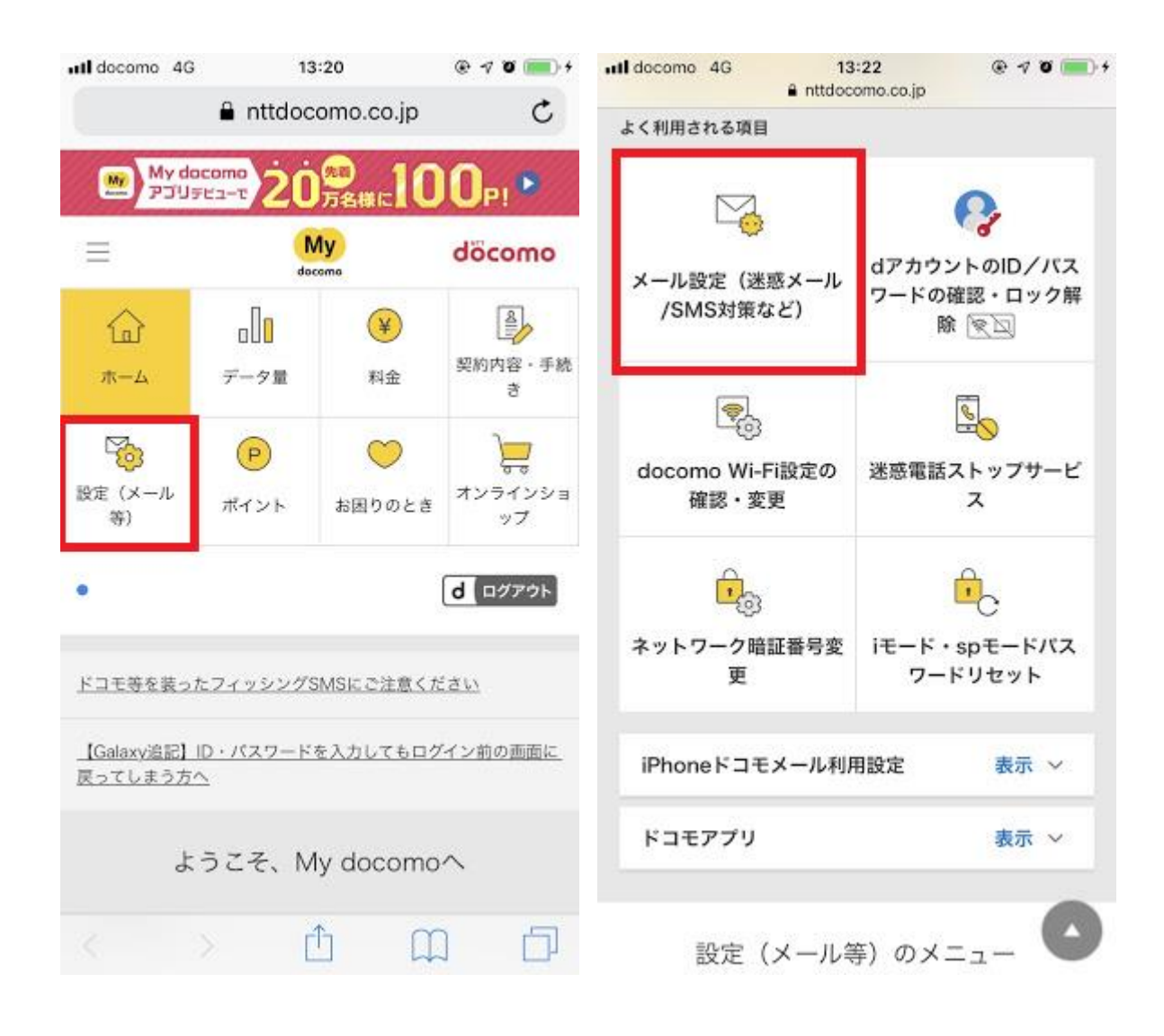

| döcomo               |          |
|----------------------|----------|
| spmode.smt.docomo.ne | .jp C    |
| ull docomo 4G 12:25  | @ 4 0 🔳) |

お客様サポート

|                   |            | メール設定        | Ê      |       |
|-------------------|------------|--------------|--------|-------|
|                   |            | <u>お使いの携</u> | 带電話番号  | でログイン |
| メール設              | 定確認        |              |        |       |
| メールアド<br>す。       | レスや迷       | 惑メール対策       | の設定を確  | 忍できま  |
|                   | ×-         | ール設定内容の      | 0確認    | >     |
| iPhoneł           | 刃期設定       |              |        |       |
| iPhoneで;<br>で行います | くールをこ<br>。 | ご利用になる附      | 祭の初期設定 | を自動   |
|                   | i          | Phone初期設     | 定      | >     |
| ┃ 迷惑メー            | JL/SMS     | S対策          |        |       |
| <                 |            | Û            | m      | Ē     |

# 3.携帯・PHS/パソコンなどのメール設定 > 携帯・PHS/パソコンなどのメール設定の変更

| 携帯・PHS/                                    | イパソコンなどのメール設定                                                              |
|--------------------------------------------|----------------------------------------------------------------------------|
| 【利用状況】<br>設定を利用する                          |                                                                            |
| 【携帯・PHSの                                   | メール受信設定】                                                                   |
| ・ドコモ(iモー                                   | ・ド/spモード)                                                                  |
| ・ドコモ (mop                                  | eraU)                                                                      |
| au (EZweb)                                 |                                                                            |
| ソフトバンク                                     |                                                                            |
| Y!mobile (                                 | 「PHS・旧ウィルコム」以外)                                                            |
| Y!mobile (                                 | 「PHS・旧ウィルコム」)                                                              |
| その他携帯な                                     | ど                                                                          |
| 「パソコンなど                                    | のメール受信設定]                                                                  |
| 受信する                                       |                                                                            |
| ※ なりすましメー<br>「パソコンなど<br>定すると、「な<br>ましメール(パ | ルの拒否設定について<br>のメール受信設定」を「受信しない」に<br>りすましメール(携帯・PHS)」「なり<br>ソコンなど)」は拒否されます。 |
| 【なりすましメ<br>拒否する                            | ールの拒否設定(携帯・PHS)】                                                           |
| 【なりすましメ                                    | ールの拒否設定(パソコンなど)】                                                           |
| • 存在しないド                                   | メインからは拒否する                                                                 |
| N 推帯・PF                                    | 4S/パソコンなどのメール設定の薬                                                          |

#### 4.「設定を利用する」を選択

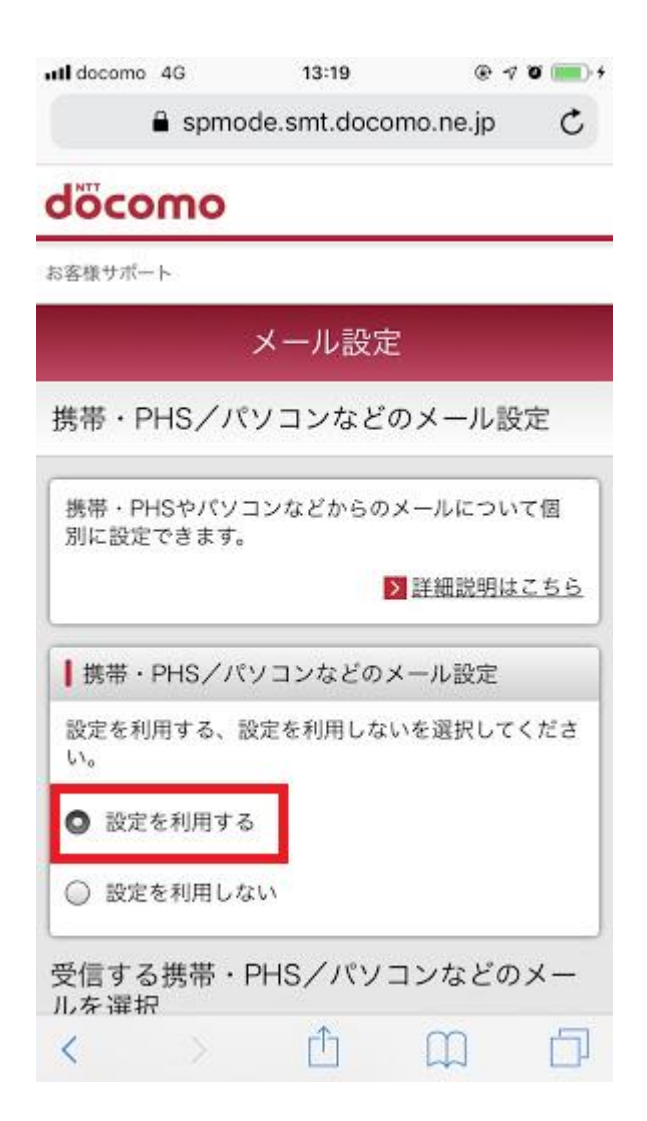

### 5.パソコンなどのメール受信設定 > 「受信する」を選択 なりすましメールの拒否設定(携帯・PHS) > 「拒否する」を選択

| ∎ docomo 4G<br>∎ s         | 13:02<br>pmode.smt.docomo.ne.jp | @ 🕫 👅 🕂            |
|----------------------------|---------------------------------|--------------------|
| ☑ その他携帯な                   | ž                               |                    |
| ■ パソコンなどの                  | Dメール受信設定                        |                    |
| パソコンなどのメ<br>んでください。        | ール全般受信する/受                      | 信しないを選             |
| ◎ 受信する                     |                                 |                    |
| ○ 受信しない                    |                                 |                    |
| ※【パソコンなどの<br>合、設定に関わら<br>。 | メール】を【受信しない】<br>ず、なりすましメールは全    | と設定した場<br>とて拒否されます |
| なりすましメー                    | ▼<br>-ルの拒否設定                    |                    |
| ┃ なりすましメ-                  | ールの拒否設定(携帯                      | · PHS)             |
| 送信元メールアド<br>スになりすました       | レスが携帯・PHSのメ<br>メールを拒否できます       | -ルアドレ<br>。         |
| ◎ 拒否する                     |                                 |                    |
| ◎ 拒否しない                    |                                 |                    |
| ┃ なりすましメ-                  | ールの拒否設定(パソ                      | コンなど)              |
|                            |                                 |                    |

6.確認する > 設定を確定する

#### 1~2までは上記と同様

#### 3.受信リスト設定>受信リスト設定の確認・変更

| Il docomo 4G                          | 13:27                                   |                          |
|---------------------------------------|-----------------------------------------|--------------------------|
| <ul><li>いなワタまし</li><li>拒否する</li></ul> | ■ spmode.smt.docomo.ne<br>ハハールの定古政ル(15日 | лр<br>7 ° ГПЗ7 Д         |
| 【なりすまし<br>• 存在しない<br>▶ 携帯・            | ,メールの拒否設定(パい<br>\ドメインからは拒否する<br>        | / コンなど)】<br>5<br><ル設定の変更 |
| ■ 受信リス                                | >設定                                     |                          |
| 【利用状況】<br>設定を利用す                      | 5                                       |                          |
| 登録済メール                                | レアドレス・ドメイン 2,                           | /120件                    |
| 登録済転送方                                | <b>〒・メーリングリスト 0</b> ,                   | /10件                     |
|                                       | ▶ 受信リスト語                                | &定の確認・変更                 |
| ┃拒否リス日                                | 、設定                                     |                          |
| 【利用状況】<br>設定を利用す                      | 13                                      |                          |
| 登録済メール                                | レアドレス 12/120件                           |                          |
| 登録済ドメー                                | イン 2/120件                               |                          |
|                                       | ▶ 拒否リスト設                                | 設定の確認・変更                 |
| ┃ 特定送信疗                               | 元/ウイルスメール拒否                             | 設定                       |
| 拒否する                                  |                                         |                          |
|                                       |                                         |                          |

# 4.転送元・メーリングリストアドレスの登録>さらに追加する

| docomo 4G                                        | 13:27<br>spmode.smt.docomo.ne.jp                                              | @ 7 Ø 💻                             |
|--------------------------------------------------|-------------------------------------------------------------------------------|-------------------------------------|
| ┃転送元・メ                                           | ーリングリストアドレス                                                                   | の登録                                 |
| パソコンなど(<br>ストのメール)                               | の転送元メールアドレスや<br>アドレスを登録してくださ                                                  | マメーリングリ<br>い。                       |
| ※登録したメー<br>した場合に受<br>Bccに含まれ                     | ルアドレスと宛先メールアドし<br>信します。<br>ていた場合は受信しません。                                      | レスが完全一致                             |
| ※ 登録済転送元<br>メーリングリ<br>編集後は赤字<br>編集前の状態<br>さい。詳しく | ・メーリングリストアドレス?<br>ストアドレスの編集ができま<br>で表示されます。<br>に戻したい場合は「戻す」を<br>は「詳細説明はこちら」をご | をタップすると<br>す。<br>タップしてくだ<br>確認ください。 |
| 登録済転送5<br>(0/10件)                                | 元・メーリングリストアド                                                                  |                                     |
|                                                  | + さらに追加する                                                                     |                                     |
|                                                  | 確認する                                                                          | ]                                   |
| くメール設定ト                                          | ・ップへ                                                                          |                                     |

#### 5.空欄にメールアドレスを入力してください。 ※入力するメールアドレスは、転送元のメールアドレスです。

| all docomo 4G        | 13:27                            | @ -7 🛛 📖 +                            |
|----------------------|----------------------------------|---------------------------------------|
| ●s<br>●s<br>●s       | pmode.smt.docomo.ne<br>ノンソリストアトレ | .ip<br>人の登録                           |
| I THINKING S S       |                                  | · · · · · · · · · · · · · · · · · · · |
| パソコンなどの転             | 送元メールアドレス                        | やメーリングリ                               |
| ストのメールアド             | レスを登録してくだ                        | さい。                                   |
| ※登録したメールア            | ドレスと宛先メールアト                      | ドレスが完全一致                              |
| した場合に受信し             | ます。                              |                                       |
| Bccに含まれてい,           | た場合は受信しません。                      | Q£                                    |
| ※ 登録済転送元・メ           | ーリングリストアドレン                      | スをタップすると                              |
| メーリングリスト             | アドレスの編集ができま                      | ます。                                   |
| 編集後は赤字で表             | 示されます。<br>したい場合け「豆す」2            | たタップレアイだ                              |
| 編集前の状態に戻<br>さい。詳しくは「 | 詳細説明はこちら」を                       | ご確認ください。                              |
| 1062208-04-04002005  |                                  |                                       |
| 登録 <b>造転送</b> 元 ·    | メーリングリストア                        | KLZ -                                 |
| (0 /10/4)            |                                  | 0                                     |
| (0/101+)             |                                  |                                       |
|                      |                                  |                                       |
| 1 2-1                | 1211.251.4                       |                                       |
| 1 6.20               | U FUNENI                         |                                       |
|                      |                                  |                                       |
| - 201                |                                  | 15                                    |
|                      | ▲ さらに追加する                        |                                       |
|                      | 1 6 9 6 / 1 / 1 / 9 / 9          |                                       |
|                      |                                  |                                       |
|                      |                                  |                                       |
|                      |                                  |                                       |
| (                    | 応わす ス                            |                                       |
|                      | VEBO 9 20                        |                                       |
|                      |                                  |                                       |
|                      |                                  |                                       |
| 03                   |                                  |                                       |
| < メール設定トッフ           | 1                                |                                       |

6.確認する > 設定を確定する

#### ■【ホワイトリストへの追加】

#### 1~2までは上記と同様

# 3. 利用シーンに合わせた設定 > 受信リスト設定

| I docomo 4G     | 14:24<br>spmode.smt.docomo.ne.jp | @ 7 0 🖿 |
|-----------------|----------------------------------|---------|
| ┃迷惑メール/\$       | SMS対策                            |         |
| 迷惑メールおま         | かせブロックの設定がで                      | きます。    |
| 迷惑;             | ×ールおまかせプロック語                     | 段定 >    |
| 受信/拒否を一         | 括で設定できます。                        |         |
|                 | かんたん設定                           | >       |
| 利用シーンに          | 合わせた設定                           | ٥       |
| アドレスやド<br>はこちら。 | メインを個別に指定した                      | 受信や拒否   |
| 家族・友人・<br>たい。   | 会社などからのメールを                      | 必ず受信し   |
|                 | 受信リスト設定                          | >       |
| 特定のアドレ.<br>い。   | スからのメールが届くの1                     | で拒否した   |
|                 | 拒否リスト設定                          | >       |
| 詳細な設定           |                                  | 0       |
|                 |                                  |         |

# 4.受信するメールの登録 >さらに追加する

| •••I docomo 4G 14:25<br>a spmode.smt.docom             | ⊛ ৵ थ 💻<br>mo.ne.jp        |
|--------------------------------------------------------|----------------------------|
| <ul> <li>設定を利用する</li> </ul>                            |                            |
| ○ 設定を利用しない                                             |                            |
| ┃受信するメールの登録                                            |                            |
| メールアドレス・ドメインを登録                                        | <b>剥してください。</b>            |
| ※登録したメールアドレス・ドメイン<br>スが後方一致した場合に受信します                  | と送信元メールアドレ<br>た。           |
| ※登録済のメールアドレス・ドメイン<br>アドレス・ドメインの編集ができま                  | をタップするとメール<br>す。           |
| 編集使は赤子で表示されます。<br>編集前の状態に戻したい場合は「展<br>さい。詳しくは「詳細説明はこちら | 『す」をタップしてくだ<br>。」をご確認ください。 |
| 登録済メールアドレス・ドメイ<br>件)                                   | ン (3/120 <b>①</b>          |
| + さらに追加                                                | する                         |
|                                                        |                            |
| ┃ 転送元・メーリングリストア                                        | アドレスの登録                    |
| パソコンなどの転送元メールアト<br>ストのメールアドレスを登録して                     | ドレスやメーリングリ<br>ください。        |
| ※登録したメールアドレスと宛先メー                                      | ルアドレスが完全一致                 |

#### 5.空欄にメールアドレスを入力してください。 ※入力するメールアドレスは、受信したいメールアドレスです。 (転送元メールアドレスと同様のものを入力してください)

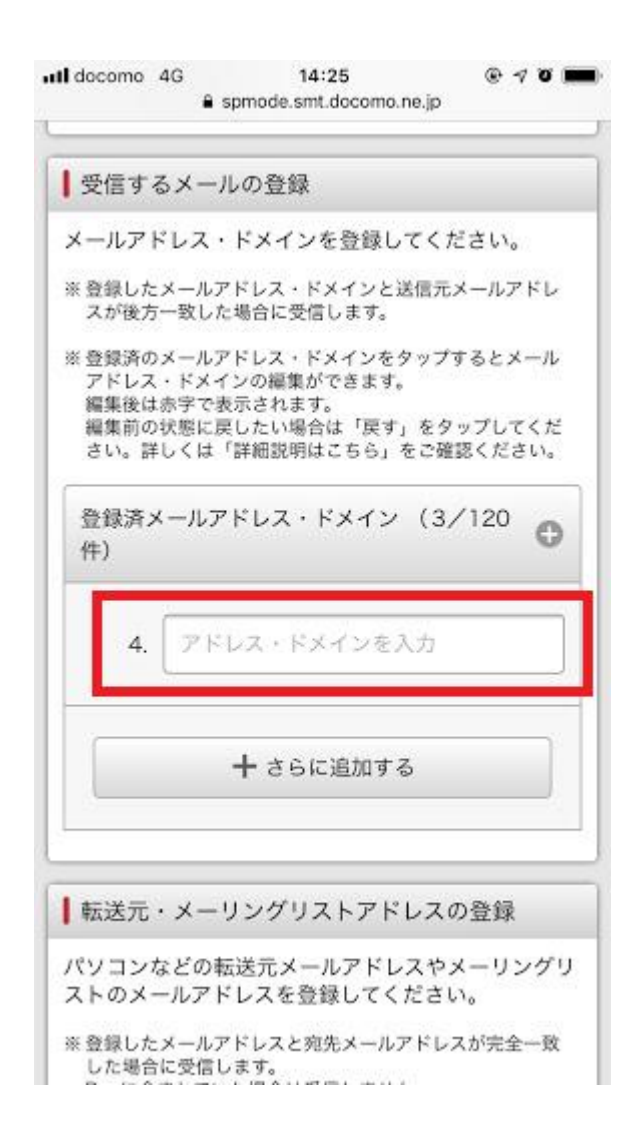

#### 6.確認する > 設定を確定する